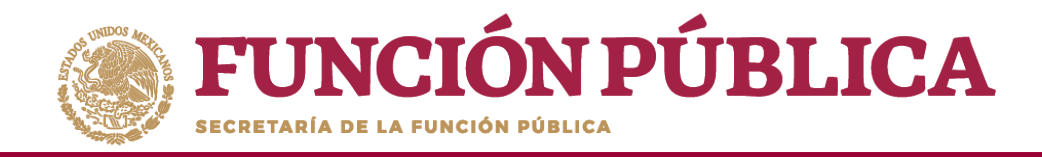

No.

Haga clic en el ícono en forma de lápiz para editar cada actividad y completar la información.

| CIÓN PÚBLICA SICS<br>Sistema Informático de Contraloría Social                                                              |                            |                     | PROGRAMA FED           | ERAL DE DESARROLLO SOC             | JOSUE LUIS MARTINEZ GARNICA<br>Ejecutora<br>Ejercicio fiscal de trabajo actual 2016<br>Versión 2.1 02-05-2017 1643-48 |          |           |                    |
|----------------------------------------------------------------------------------------------------|----------------------------|---------------------|------------------------|------------------------------------|----------------------------------------------------------------------------------------------------|----------|-----------|--------------------|
| Documentos Normativos ► PETCS ► Apoyos ► Ma                                                                                 | teriales ► Comites ►       | Administración 🕨 In | nformes (antes Cédula: | s de Vigilancia e Informes Anuales | i) ▶ Reportes ▶                                                                                                    | ✓ Editar | 🗃 Guardar | ^ Cancelar         |
| Registro de Documento PETCS Actividades de Segu                                                                             | imiento de Contraloría Soc | cial                |                        |                                    |                                                                                                    |          |           |                    |
| Actividades de Seguimiento                                                                                                  |                            |                     |                        |                                    |                                                                                                    |          | Agregar / | Actividad Adiciona |
| ACTIVIDAD                                                                                                    | FECHA DE INICIO            | FECHA DE FIN        | DURACIÓN               | RESPONSABLE                        | MEDIDA                                                                                                    |          | META      | ACCIONES           |
| Capturar en el SICS el programa estatal de trabajo                                                                          |                            |                     |                        |                                    |                                                                                                    |          |           |                    |
| Capturar en el SICS la distribución de los materiales de<br>difusión realizada                                              |                            |                     |                        |                                    |                                                                                                    |          |           | Editar A           |
| Capturar en el SICS la distribución de los materiales de<br>capacitación realizada                                          |                            |                     |                        |                                    |                                                                                                    |          |           | / 8                |
| Registrar la información de las obras, apoyos y servicios<br>programadas y ejecutadas con presupuesto federal<br>autorizado |                            |                     |                        |                                    |                                                                                                    |          |           | / 8                |
| Capturar en el SICS los Comités de Contratoria Social<br>constituidos                                                       |                            |                     |                        |                                    |                                                                                                    |          |           | / 8                |
| Capturar reuniones con los beneficiarios realizadas                                                                         |                            |                     |                        |                                    |                                                                                                    |          |           | / 8                |
| Capturar en el SICS las Cédulas de Vigilancia con las<br>respuestas de los integrantes del comité                           |                            |                     |                        |                                    |                                                                                                    |          |           | 1 8                |
| Capturar en el SICS el Informe Anual de Actividades de los<br>Comités de Comités de Contraloria Social                      |                            |                     |                        |                                    |                                                                                                    |          |           | 1 8                |

**NOTA:** Para el ejercicio fiscal 2020, en la Actividades de Seguimiento "Capturar en el SICS el o los Informes Completos con las respuestas de los integrantes de comité (en su caso)", se deberá registrar como meta 0, debido a que este aparado está inhabilitado.

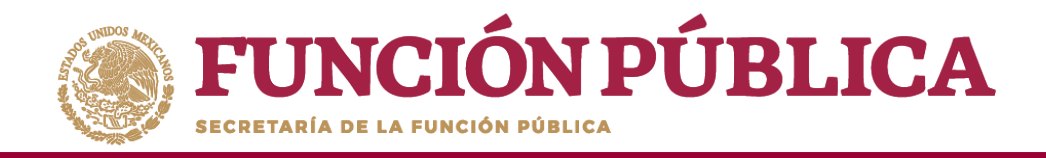

En la pantalla *Capture los Datos de la Actividad* registre el periodo en que se va a capturar la información en el SICS; para ello, seleccione la fecha de inicio y de fin; la instancia responsable de realizar la actividad; y en Meta, capture las veces que se tiene planeado entrar al SICS para capturar la actividad.

\*No olvide seleccionar la opción de *Aceptar* cuando haya completado la información de los campos.

| n el SICS el programa estatal de trabajo<br>(*) Fecha de Fin *<br>Ejecutora (*) Medida * | 09/07/2015<br>PROGRAMA ESTATAL DE TRABAJO | (*) D<br>(*) M | )uración * 30 dias<br>/eta * 1 | 5        |
|------------------------------------------------------------------------------------------|-------------------------------------------|----------------|--------------------------------|----------|
| 5 (*) Fecha de Fin *<br>ijecutora  (*) Medida *                                          | 99/07/2015<br>PROGRAMA ESTATAL DE TRABAJO | (*) D          | Duración * 30 dias             | 5        |
| ijecutora 🔽 (*) Medida *                                                                 | PROGRAMA ESTATAL DE TRABAJO               | - (*) M        | feta *                         | _        |
|                                                                                          |                                           |                |                                |          |
| A                                                                                        | Cancelar                                  |                |                                |          |
| _                                                                                        |                                           |                |                                |          |
|                                                                                          |                                           |                |                                |          |
|                                                                                          |                                           | Aceptar        | Cancelar                       | Cancelar |

**NOTA:** Para el ejercicio fiscal 2020, se sugiere que las fechas de registro queden comprendidas entre 1 de enero de 2020 al 31 de diciembre de 2020.

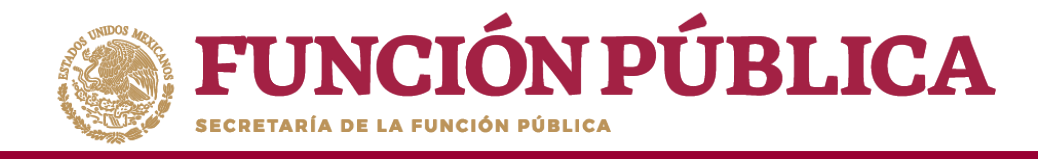

Si desea eliminar la información de una actividad específica, presione el ícono Borrar Actividad.

| CIÓN PÚBLICA                                                                                                    | SICS<br>Sistema Informático de G | Contraloría Social  | PROGRAMA FED            | ERAL DE DESARROLLO SC             | CIAL 950000  | JOSUE LUIS M<br>Ejecutora<br>Ejercicio fisca<br>Versión 2.1 02 | MARTINEZ GAR<br>al de trabajo ao<br>2-05-2017 16:43:4 | NICA<br>ctual 2016<br><sup>18</sup> | 0<br>•   |
|----------------------------------------------------------------------------------------------------|----------------------------------|---------------------|-------------------------|-----------------------------------|--------------|----------------------------------------------------------------|-------------------------------------------------------|-------------------------------------|----------|
| cumentos Normativos ▶ PETCS ▶ Apoyos ▶ Mat                                                                                  | eriales ► Comites ► A            | Administración 🕨 In | formes (antes Cédulas d | le Vigilancia e Informes Anuales) | ▶ Reportes ▶ |                                                                |                                                       |                                     |          |
| PETCS      Elaborar PETCS                                                                                                   |                                  |                     |                         |                                   |              | , Editar                                                       | 🖶 Guardar                                             | ~ Cancelar                          | ~ En     |
| Registro de Documento PETCS Actividades de Segu                                                                             | imiento de Contraloría Soc       | sial                |                         |                                   |              |                                                                |                                                       |                                     |          |
| ACTIVIDADES DE SEGUIMIENTO                                                                                                  | FECHA DE INICIO                  | FECHA DE FIN        | DURACIÓN                | RESPONSABLE                       | MEDIDA       |                                                                | Agrega<br>META                                        | r Actividad Adio                    | tional   |
| Capturar en el SICS el programa estatal de trabajo                                                                          |                                  |                     |                         |                                   |              |                                                                |                                                       |                                     |          |
| Capturar en el SICS la distribución de los materiales de<br>difusión realizada                                              |                                  |                     |                         |                                   |              |                                                                |                                                       | Edit                                | tar Acti |
| Capturar en el SICS la distribución de los materiales de<br>capacitación realizada                                          |                                  |                     |                         |                                   |              |                                                                |                                                       | 1                                   | 8        |
| Registrar la información de las obras, apoyos y servicios<br>programadas y ejecutadas con presupuesto federal<br>autorizado |                                  |                     |                         |                                   |              |                                                                |                                                       | 1                                   | ŵ        |
| Capturar en el SICS los Comités de Contraloria Social<br>constituidos                                                       |                                  |                     |                         |                                   |              |                                                                |                                                       | 1                                   | Û        |
| Capturar reuniones con los beneficiarios realizadas                                                                         |                                  |                     |                         |                                   |              |                                                                |                                                       | 1                                   | Û        |
| Capturar en el SICS las Cédulas de Vigilancia con las<br>respuestas de los integrantes del comité                           |                                  |                     |                         |                                   |              |                                                                |                                                       | 1                                   | ŝ        |
| Capturar en el SICS el Informe Anual de Actividades de los<br>Comités de Comités de Contraloria Social                      |                                  |                     |                         |                                   |              |                                                                |                                                       | 1                                   | ũ        |

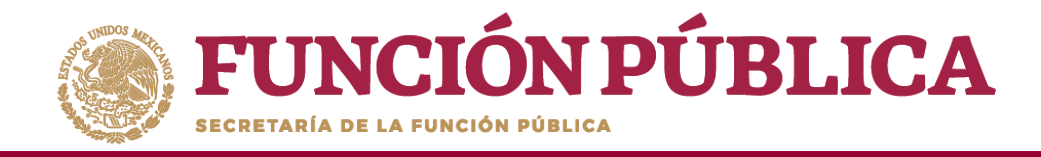

Presione *Sí* para confirmar el borrado de la información capturada.

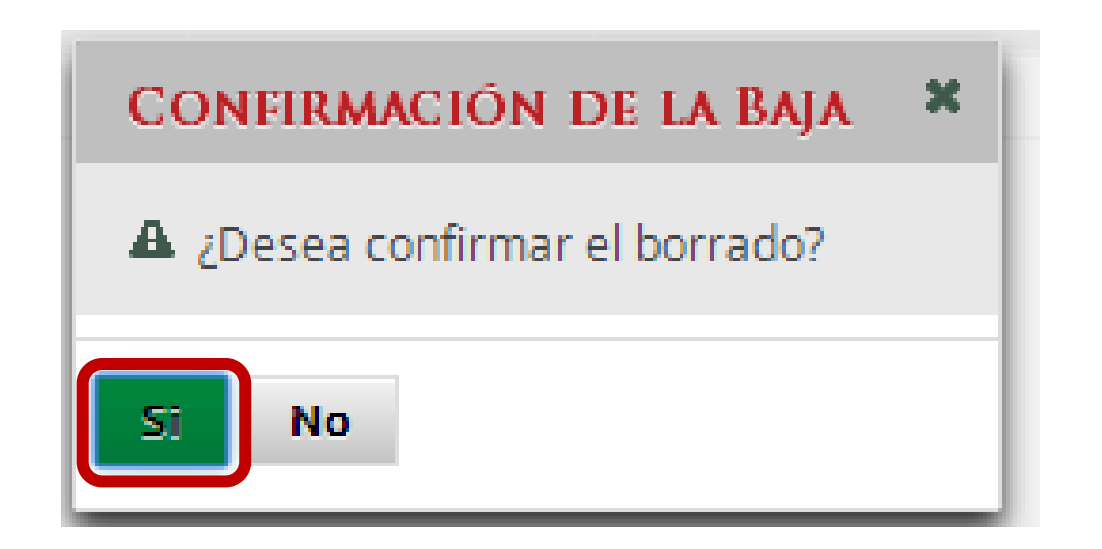

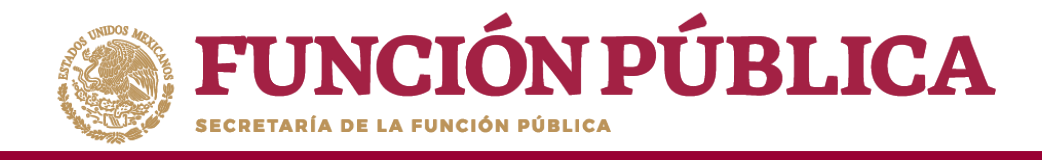

Cuando haya completado la captura de todas las actividades, haga clic en *Guardar*.

|                                                                                                    | Sistema Informático de    | Contraloría Social    | PROGRAMA F              | EDERAL DE DESARROLLO            | D SOCIAL 950000<br>Ejec<br>Ejer<br>Versi          | cutora<br>cicio fiscal de trabaji<br>ión 2.1 03-05-2017 16:3 | o actual 2016<br>37:51 |
|----------------------------------------------------------------------------------------------------|---------------------------|-----------------------|-------------------------|---------------------------------|---------------------------------------------------|--------------------------------------------------------------|------------------------|
| mentos Normativos + PETCS + Apoyos + Material                                                                               | es ► Comites ► Admir      | iistración ⊁ Informe: | s (antes Cédulas de Vig | ilancia e Informes Anuales) 🕨 🤅 | Reportes >                                        | Edita                                                        | Cancelar               |
| Registro de Documento PETCS Actividades de Segui                                                                            | miento de Contraloría Soc | ial                   |                         |                                 |                                                   | Guarda                                                       | u I                    |
| Actividades de Seguimiento                                                                                                  |                           |                       |                         |                                 |                                                   | Agrega                                                       | ar Actividad Adicior   |
| ACTIVIDAD                                                                                                    | Fecha de Inicio           | Fecha de Fin          | DURACIÓN                | RESPONSABLE                     | MEDIDA                                            | META                                                         | Acciones               |
| Capturar en el SICS el programa estatal de trabajo                                                                          | 14/03/2016                | 13/04/2016            |                         | Instancia Ejecutora             | PROGRAMA ESTATAL DE TRA                           | ABAJO 1                                                      | 1 1                    |
| Capturar en el SICS la distribución de los materiales de<br>difusión realizada                                              | 01/05/2017                | 05/05/2017            | 4                       | Instancia Ejecutora             | MATERIALES DE DIFUSIÓN<br>DISTRIBUIDOS            | 10                                                           | 1                      |
| Capturar en el SICS la distribución de los materiales de<br>capacitación realizada                                          | 12/06/2017                | 16/06/2017            | 4                       | Instancia Ejecutora             | MATERIALES DE CAPACITACI<br>DISTRIBUIDOS          | ÓN 10                                                        | 1                      |
| Registrar la información de las obras, apoyos y servicios<br>programadas y ejecutadas con presupuesto federal<br>autorizado | 15/05/2017                | 19/05/2017            | 4                       | Instancia Normativa             | REGISTRO DE BENEFICIOS                            | 3                                                            | 1                      |
| Capturar en el SICS los Comités de Contraloria Social<br>constituidos                                                       | 12/06/2017                | 16/06/2017            | 4                       | Instancia Normativa             | COMITÉS CAPTURADOS                                | 5                                                            | 1                      |
| Capturar reuniones con los beneficiarios realizadas                                                                         | 21/08/2017                | 24/08/2017            | 3                       | Instancia Normativa             | REUNIONES CON BENEFICIA<br>CAPTURADAS             | RIOS 5                                                       | 1                      |
| Capturar en el SICS el o los Apartados de los Informes con<br>las respuestas de los integrantes de comité (en su caso)      | 04/09/2017                | 08/09/2017            | 4                       | Instancia Normativa             | APARTADOS DE INFORMES<br>CAPTURADOS (antes Cédula | 4<br>(5)                                                     |                        |
| Capturar en el SICS el o los Informes Completos con las<br>respuestas de los integrantes de comité (en su caso)             | 20/11/2017                | 24/11/2017            | 4                       | Instancia Normativa             | INFORMES COMPLETOS<br>CAPTURADOS (antes Inform    | es 3                                                         |                        |

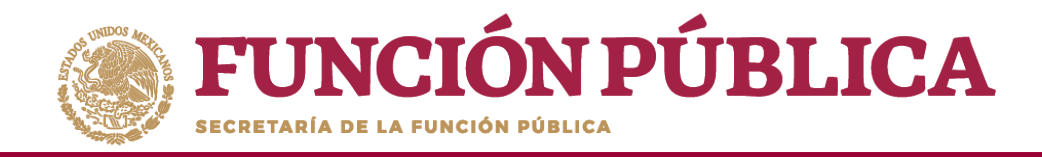

Para modificar la información capturada antes de enviarla, haga clic en *Editar;* esto permitirá que se activen nuevamente las secciones para hacer los cambios que se necesiten. Cuando haya concluido, seleccione la opción de *Guardar*.

|                                                                                                    | ICS<br>tema Informático de Co | ontraloría Social      | PROGRAMA F            | EDERAL DE DESARROLLO S             | CCIAL 950000 JOCUE<br>EJ<br>EJ<br>Verson   | JOCUE UIC MARTINE CADAUCA<br>Eji (ji) La Información se ha guardado<br>exitosamente.<br>Ve |           |  |  |  |
|----------------------------------------------------------------------------------------------------|-------------------------------|------------------------|-----------------------|------------------------------------|--------------------------------------------|--------------------------------------------------------------------------------------------|-----------|--|--|--|
| Documentos Normativos ► PETCS ► Apoyos ► Mater                                                                              | iales ▶ Comites ▶ Adm         | iinistración ⊧ Informe | s (antes Cédulas de V | gilancia e Informes Anuales) 🕨 Rej | portes >                                   | . Guardar                                                                                  | ^ ancelar |  |  |  |
| Registro de Documento PETCS Actividades de Segu                                                                             | imiento de Contraloría So     | cial                   |                       |                                    | E                                          | litar                                                                                      |           |  |  |  |
| ACTIVIDADES DE SEGUIMIENTO Agregar Actividad Adicional                                                                      |                               |                        |                       |                                    |                                            |                                                                                            |           |  |  |  |
| ACTIVIDAD                                                                                                    | FECHA DE INICIO               | FECHA DE FIN           | DURACIÓN              | RESPONSABLE                        | MEDIDA                                     | META                                                                                       | ACCIONES  |  |  |  |
| Captarar en el area el programa estadan de cracajo                                                                          |                               | 09/07/2015             |                       | Instancia Ejecutora                | PROGRAMA ESTATAL DE TRABAJO                | 1                                                                                          | 1         |  |  |  |
| Capturar en el SICS la distribución de los materiales de<br>difusión realizada                                              | 26/06/2015                    | 26/06/2015             | 0                     | Instancia Ejecutora                | MATERIALES DE DIFUSIÓN<br>DISTRIBUIDOS     | 1                                                                                          | 1         |  |  |  |
| Capturar en el SICS la distribución de los materiales de<br>capacitación realizada                                          | 24/06/2015                    | 24/06/2015             | 0                     | Instancia Ejecutora                | MATERIALES DE CAPACITACIÓN<br>DISTRIBUIDOS | 1                                                                                          | 1         |  |  |  |
| Registrar la información de las obras, apoyos y servicios<br>programadas y ejecutadas con presupuesto federal<br>autorizado | 25/06/2015                    | 26/06/2015             | 1                     | Instancia Ejecutora                | REGISTRO DE BENEFICIOS                     | 1                                                                                          | 1         |  |  |  |
| Capturar en el SICS los Comités de Contraloria Social<br>constituidos                                                       | 25/06/2015                    | 26/06/2015             | 1                     | Instancia Normativa                | COMITÉS CAPTURADOS                         | 1                                                                                          | 1         |  |  |  |
| Capturar reuniones con los beneficiarios realizadas                                                                         | 25/06/2015                    | 30/06/2015             | 5                     | Instancia Ejecutora                | REUNIONES CON BENEFICIARIOS<br>CAPTURADAS  | 1                                                                                          | 1         |  |  |  |
| Capturar en el SICS las Cédulas de Vigilancia con las respuestas de los integrantes del comité                              | 29/06/2015                    | 30/06/2015             | 1                     | Instancia Ejecutora                | CÉDULAS DE VIGILANCIA<br>CAPTURADAS        | 1                                                                                          | 1         |  |  |  |
| Capturar en el SICS el Informe Anual de Actividades de los<br>Comités de Comités de Contraloria Social                      | 25/06/2015                    | 26/06/2015             | 1                     | Instancia Normativa                | INFORMES ANUALES<br>CAPTURADOS             | 1                                                                                          | 1         |  |  |  |

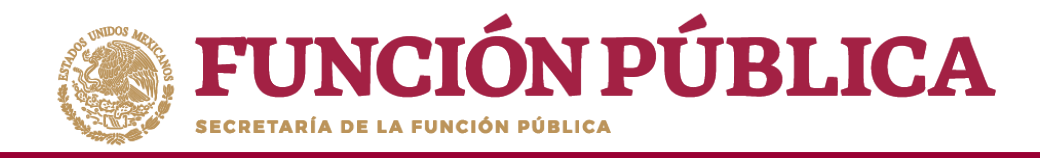

A continuación, deberá activarse el ícono *Enviar*. Si este ícono no se activa, significa que falta capturar alguna información. Complete los datos y cerciórese de que no falte ninguno. Después, haga clic en *Enviar* para que la Instancia Normativa los reciba.

| IÓN PÚBLICA SICS<br>Sistema Informático de Contraloría Social                                                               |                           |                    |                   | EDERAL DE DESARROLLO           | JOSUE LUIS MARTINEZ GARNICA<br>Ejecutora<br>Ejercicio fiscal de trabajo actual 2016<br>Versión 2.1 03-05-2017 16:37:51 |             |           | e<br>e             |                          |
|----------------------------------------------------------------------------------------------------|---------------------------|--------------------|-------------------|--------------------------------|----------------------------------------------------------------------------------------------------|-------------|-----------|--------------------|--------------------------|
| cumentos Normativos → PETCS → Apoyos → I                                                                                    | Materiales ▶ Comites      | ▶ Administración ▶ | Informes (antes 0 | édulas de Vigilancia e Informe | s Anuales) ▶ Reportes                                                                                                  | i ►         | 8 Guardar | ~ Car slar         | <ul> <li>Envi</li> </ul> |
| gistro de Documento PETCS Actividades de Segu                                                                               | imiento de Contraloría So | cial               |                   |                                |                                                                                                    |             |           |                    |                          |
| Actividades de Seguimiento                                                                                                  |                           |                    |                   |                                |                                                                                                    |             | Agrega    | r Actividad Adicio | nal                      |
| ACTIVIDAD                                                                                                    | FECHA DE INICIO           | FECHA DE FIN       | DURACIÓN          | RESPONSABLE                    | MEDIDA                                                                                                    |             | META      | ACCIONES           |                          |
| Capturar en el SICS el programa estatal de trabajo                                                                          |                           | 09/07/2015         |                   | Instancia Ejecutora            | PROGRAMA ESTATA                                                                                                    | DE TRABAJO  | Ĩ.        | Z                  | 0                        |
| Capturar en el SICS la distribución de los materiales de<br>difusión realizada                                              | 26/06/2015                | 26/06/2015         | 0                 | Instancia Ejecutora            | MATERIALES DE DIR<br>DISTRIBUIDOS                                                                                      | JSIÓN       | 1         | 2                  | 8                        |
| Capturar en el SICS la distribución de los materiales de<br>capacitación realizada                                          | 24/06/2015                | 24/06/2015         | 0                 | Instancia Ejecutora            | MATERIALES DE CAP<br>DISTRIBUIDOS                                                                                      | ACITACIÓN   | N.        | 1                  | 0                        |
| Registrar la información de las obras. apoyos y servicios<br>programadas y ejecutadas con presupuesto federal<br>autorizado | 25/06/2015                | 26/06/2015         | 1                 | Instancia Ejecutora            | REGISTRO DE BENEF                                                                                                    | icios       | 1         | Z                  | 10                       |
| Capturar en el SICS los Comités de Contralona Social<br>constituidos                                                        | 25/06/2015                | 26/06/2015         | 1                 | Instancia Normativa            | COMITÉS CAPTURAD                                                                                                    | 05          | t.        | 2                  | 8                        |
| Capturar reuniones con los beneficiarios realizadas                                                                         | 25/06/2015                | 30/06/2015         | 5                 | Instancia Ejecutora            | REUNIONES CON BE<br>CAPTURADAS                                                                                         | NERICIARIOS | 1         | 2                  | 8                        |
| Copturar en el SICS las Cédulas de Vigilancia con las<br>respuestas de los integrantes del comité                           | 29/06/2015                | 30/06/2015         | 1                 | Instancia Ejecutora            | CÉDULAS DE VIGILAI<br>CAPTURADAS                                                                                       | ICIA        | E.        | Z                  | 8                        |
| Capturar en el SICS el Informe Anual de Actividades de los                                                                  | 25/06/2015                | 26/06/2015         | 1                 | Instancia Normativa            | INFORMES ANUALES                                                                                                    |             | 1         | 1020               | 21                       |

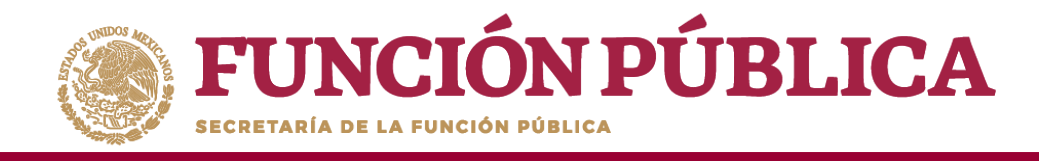

#### Presione Sí para confirmar el envío de la información capturada dentro del SICS.

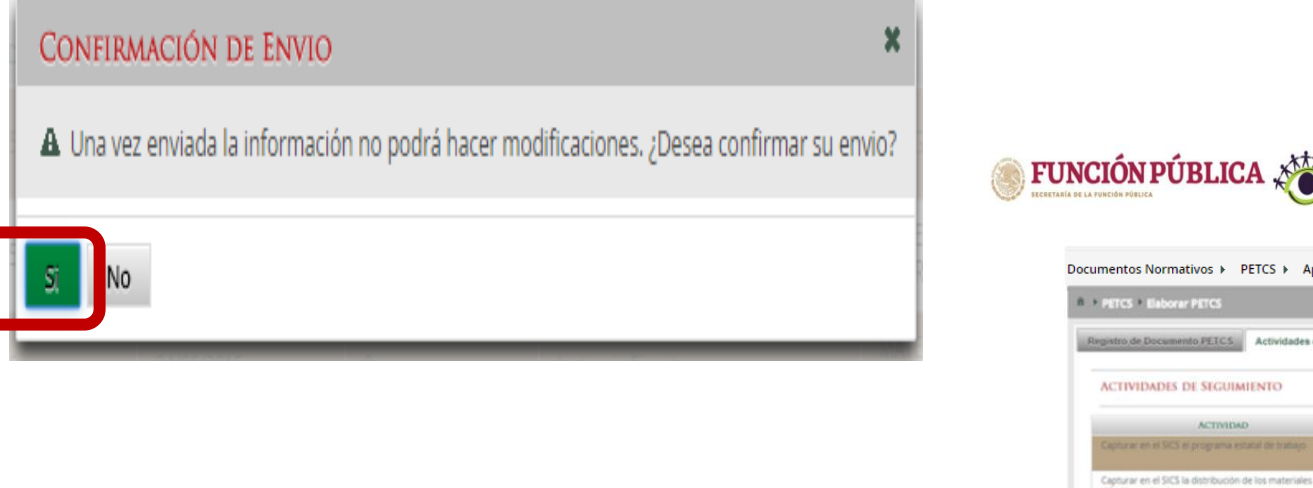

|                                                                                                    | SICS<br>iistema Informático de ( | Contraloría Social | PROGRAMA FI      | EDERAL DE DESARROLLO       | 9 SOCIAL 950000 JO<br>E)<br>E)<br>Vel  | Se emidó la Inforr  | nación.                 |
|----------------------------------------------------------------------------------------------------|----------------------------------|--------------------|------------------|----------------------------|----------------------------------------|---------------------|-------------------------|
| umentos Normativos 🕨 PETCS 🕨 Apoyos                                                                                         | Materiales ► C                   | Comites ► Admin    | istración ► Info | rmes (antes Cédulas de Vig | ilancia e Informes Anual               | es) 🕨 Reportes 🕯    |                         |
| PETCS P Elaborar PETCS                                                                                                    |                                  |                    |                  |                            |                                        | / Editar El Guardar | ~ Cancelar ~ E          |
| Actividades de Segui                                                                                                    | miento de Contraloria So         | cial               |                  |                            |                                        | Agra                | gar Actividad Adicional |
| ACTIVIDAD                                                                                                    | FECHA DE INICIO                  | FECHA DE FIN       | DURACIÓN         | RESPONSABLE                | MEDIDA                                 | META                | ACCIONES                |
| Capturar en el SICS el programa estutul de trabajo                                                                          |                                  |                    |                  | Instancia Ejecutora        | PROGRAMA ESTATAL DE                    |                     | 2 8                     |
| Capturar en el SICS la distribución de los materiales de<br>difusión realizada                                              | 26/06/2015                       | 26/06/2015         | 0                | Instancia Ejecutora        | MATERIALES DE DIFUSIÓN<br>DISTRIBUIDOS | 1                   | × 8                     |
| Capturar en el SICS la distribución de los materiales de<br>capacitación realizada                                          |                                  |                    |                  | Instancia Ejecutora        | MATERIALES DE CAPACITO<br>DISTRIBUIDOS | ACIÓN E             | 2                       |
| Registrar la información de las obras, apoyos y servicios<br>programadas y ejecutadas con presupuesto federal<br>autorizado | 25/06/2015                       | 26/06/2015         | 1                | Instancia Ejecutora        | REGISTRO DE BEINEFICIOS                | 5 1                 | 2                       |
| Capturar en el SICS los Comités de Contratoria Social<br>constituidos                                                       | 25/06/2015                       | 26/06/2015         | 1                | Instance Normative         | COMITES CAPTURADOS                     | i.                  | 2 3                     |
| Capturar reuniones con los beneficiarios realizadas                                                                         | 25/06/2015                       | 30/06/2015         | 5                | Instancia Ejecutora        | REUNIONES CON BENEFIC<br>CAPTURADAS    | CIARIOS 1           | 2 8                     |
| Capturar en el SICS las Cédulas de Vigilancia con las<br>respuestas de los integrantes del comité                           | 29/06/2015                       | 30/06/2015         | 1                | eventaricia Ejecuttora     | CÉDULAS DE VIGILANCIA<br>CAPTURADAS    |                     | 2                       |
| Capturar en el SICS el Informe Anual de Actividades de los.<br>Comités de Comités de Contraloria Social                     | 25/06/2015                       | 26/06/2015         | 1                | Instancia Normativa        | INFORMES ANUALES<br>CAPTURADOS         | 1                   | 2 8                     |

**NOTA:** Es importante tener en cuenta que una vez enviada la información no es posible realizar modificaciones, por lo que se recomienda revisar muy bien la información antes de enviarla.

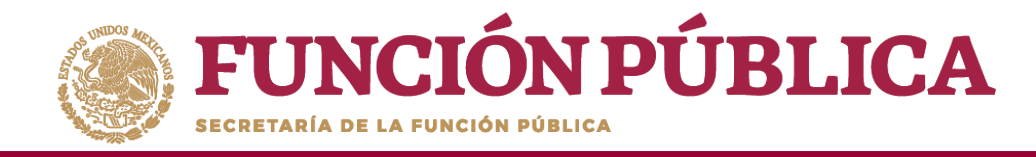

# **PROCESO 4: REGISTRO DE APOYOS, OBRAS O SERVICIOS**

#### Módulo: Apoyos

**Funcionalidad:** registrar en el Sistema los apoyos, obras o servicios que entrega el Programa Federal. Estos apoyos serán vigilados por los Comités de Contraloría Social.

Para empezar a registrar información, seleccione el módulo *Apoyos* y haga clic en el submódulo *Registrar Apoyos*.

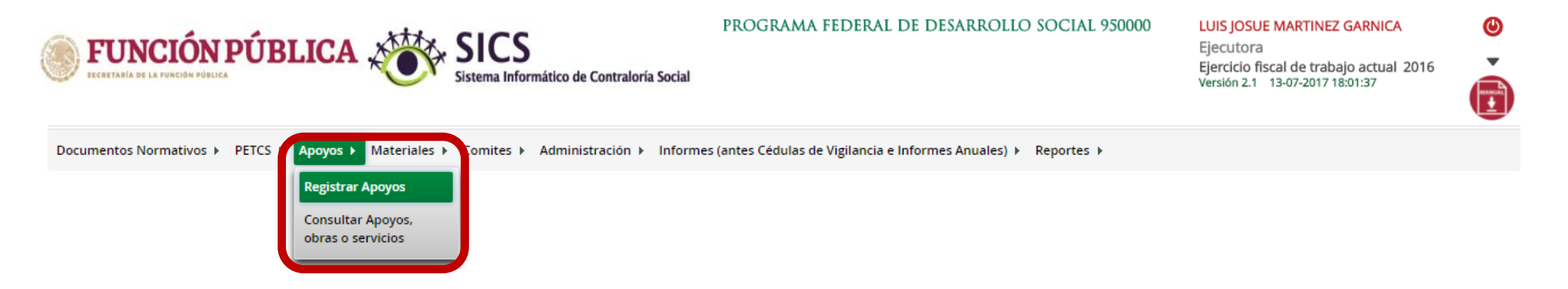

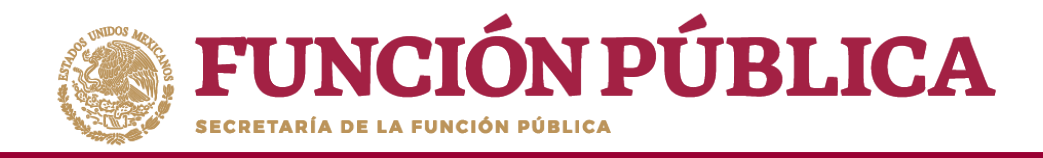

Se abrirá la siguiente pantalla. En la sección izquierda encontrará la información capturada por la Instancia Normativa; en la derecha podrá capturar los datos relativos al apoyo, obra o servicio.

Para activar esta pantalla, haga clic en Editar y capture la información que se le pide: Nombre del proyecto, Tipo de beneficio, Estatus del proyecto, Hombres beneficiados, Mujeres beneficiadas, Total de beneficiados, Municipios, Localidad, Comentarios, Fecha de Inicio Programada, Fecha Final Programada, Fecha de Inicio Ejecución, Fecha Final de Ejecución, Fecha única programada, Fecha única de ejecución.

| NCIÓN PÚBLICA                                                           | Sistema Informático de Contraloría Social                   | PROGRAMA FEDERAL DE DESARRO     | LLO SOCIAL 950000                              | JOSUE LUIS MARTINEZ GARNICA<br>Ejecutora<br>Ejercicio fiscal de trabajo actual 2016<br>Versión 2.1 08-05-2017 09-58:16 |
|-------------------------------------------------------------------------|-------------------------------------------------------------|---------------------------------|------------------------------------------------|----------------------------------------------------------------------------------------------------|
| Documentos Normativos 🕨                                                 | PETCS ▶ Apoyos ▶ Materiales ▶ Comites ▶                     | Administración 🕨 Informes (anto | es Cédulas de Vigilancia e Informes Anuales) 🕽 | Reportes >                                                                                                    |
| â → Apoyos → Registrar Apoyos                                           |                                                             |                                 |                                                | 🖍 Editar 🛛 Guardar 📑 Borrar                                                                                            |
| Datos de Programa Federal                                               |                                                             |                                 |                                                |                                                                                                    |
| Programa Federal:<br>Presupuesto Autorizado en el PEF \$:               | PROGRAMA FEDERAL DE DESARROLLO SOCIAL 950000<br>995,000,000 | (*)Nombre del proyecto:         |                                                |                                                                                                    |
| Presupuesto a Vigilar por la CS \$:<br>Entidad Federativa:              | 2,000,000<br>DISTRITO FEDERAL, IZTACALCO                    | (*)Tipo de beneficio:           | 🔵 OBRA 🔘 APOYO 🔘 SERVICIO                      |                                                                                                    |
| Total de población real beneficiada:<br>Total de hombres beneficiados:  | 8,900,000<br>3,900,000                                      | (*)Estatus del proyecto:        | Seleccione 🗸                                   |                                                                                                    |
| Total de mujeres beneficiadas:<br>Descripción de la población objetivo: | 5,000,000<br>PORI ACIÓN MAYOR DE 65 AÑOS                    | (*)Hombres beneficiados:        |                                                |                                                                                                    |
|                                                                         |                                                             | (*)Mujeres beneficiadas:        |                                                |                                                                                                    |
|                                                                         |                                                             | (*)Total de beneficiados:       | 0                                              |                                                                                                    |
|                                                                         |                                                             | (*)Municipios:                  | Seleccione                                     |                                                                                                    |
|                                                                         |                                                             | (*)Comentarios:                 | seleccione V                                   |                                                                                                    |
|                                                                         |                                                             |                                 |                                                |                                                                                                    |
|                                                                         |                                                             |                                 |                                                |                                                                                                    |
|                                                                         |                                                             | Fecha de Inicio Programada:     | Fecha Final Programada:                        |                                                                                                    |
|                                                                         |                                                             | Fecha de Inicio Ejecución       | Fecha Final de Ejecución                       |                                                                                                    |
|                                                                         |                                                             | recha única programada:         |                                                |                                                                                                    |

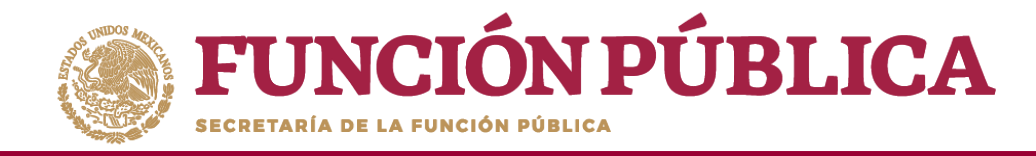

Una vez que haya registrado toda la información solicitada en la plantilla, haga clic en *Guardar*.

| FUNCIÓN PÚBLICA     SIC     Sistema In                                                           | PROGRAMA FEDERAL DE DESARI                              | LOLLO SOCIAL 950000                            | JOSUE LUIS MARTINEZ GARNICA<br>Ejecutora<br>Ejercicio fiscal de trabajo actual 2016<br>Versión 2.1 08-05-2017 09:58:16 | ©                |
|--------------------------------------------------------------------------------------------------|---------------------------------------------------------|------------------------------------------------|----------------------------------------------------------------------------------------------------|------------------|
| Documentos Normativos → PETCS → Apoyos → Materiale                                               | es ▶ Comites ▶ Administración ▶ Informes (antes Cédulas | de Vigilancia e Informes Anuales) ▶ Reportes ▶ |                                                                                                    |                  |
|                                                                                                  |                                                         |                                                | ∠* Editar                                                                                                    | Guardar 🗟 Borrar |
| Datos de Programa Federal                                                                        |                                                         |                                                |                                                                                                    | Guardar          |
| Programa Federal: PROGRAMA FEDERAL DE DESA<br>Presupuesto Autorizado en el PEF \$: 995,000,000   | RROLLO SOCIAL 950000 (*)Nombre del proyecto:            | EMPLEO                                         |                                                                                                    |                  |
| Presupuesto a Vigilar por la CS \$: 2,000,000<br>Entidad Federativa: DISTRITO FEDERAL, IZTACALCO | (*)Tipo de beneficio:                                   | OBRA 💿 APOYO 🔘 SERVICIO                        |                                                                                                    |                  |
| Total de población real beneficiada: 8,900,000<br>Total de hombres beneficiados: 3,900,000       | (*)Estatus del proyecto:                                | Iniciado 🗸                                     |                                                                                                    |                  |
| Total de mujeres beneficiadas: 5,000,000                                                         | (*)Hombres beneficiados:                                | 100                                            |                                                                                                    |                  |
| Descripcion de la población objetivo. POBLACIÓN MATOR DE 65 ANC                                  | (*)Mujeres beneficiadas:                                | 100                                            |                                                                                                    |                  |
|                                                                                                  | (*)Total de beneficiados:                               | 200                                            |                                                                                                    |                  |
|                                                                                                  | (*)Municipios:                                          | 008 - IZTACALCO                                |                                                                                                    |                  |
|                                                                                                  | (*)Localidad:                                           | 0001 - IZTACALCO V                             |                                                                                                    |                  |
|                                                                                                  | (*)Comentarios:                                         | ESTE APOYO SE ENTREGA DE MANERA TRIMESTRAL     | .i.                                                                                                    |                  |
|                                                                                                  | Fecha de Inicio Programada                              | 01/06/2017                                     | 29/12/2017 🕲                                                                                                    |                  |
|                                                                                                  | Fecha de Inicio Ejecución                               | 01/06/2017 🕲 Fecha Final de Ejecución          | 29/12/2017                                                                                                    |                  |
|                                                                                                  | Fecha única programada:                                 | 1                                              |                                                                                                    |                  |
|                                                                                                  | Fecha única de ejecución:                               |                                                |                                                                                                    |                  |

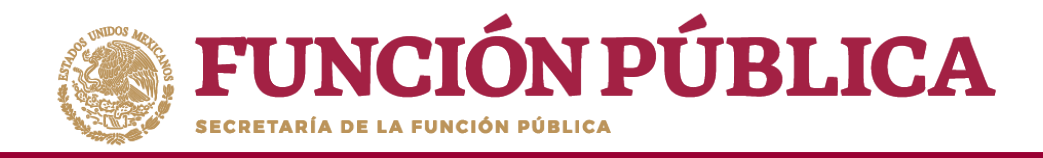

Se abrirá el cuadro de diálogo *Confirmación guardar* para validar los datos del apoyo, obra o servicio; presione *Sí* para confirmar e incorporar la información al sistema.

\*Una vez confirmada la información **NO** se podrá editar.

**Nota:** al aceptar el cuadro de aviso de *Confirmación Guardar* se abrirá otro cuadro con la ruta para capturar el monto asignado y, en su caso, el monto ejecutado.

| CONFIRMACIÓN GUARDAR X                                                                                                    | EVINCIÓN PÚBLICA     SICS<br>Sistema Informático de Contraloría Social      Documentos Normativos > PETCS > Apoyos > Materiales > Comites > Administración > Cédul      # > Apoyos > Registrar Apoyos                                                                                                    | La Información Basica del Proyecto<br>(obra, apoyo o servicio) se ha<br>guardado exitosamente, no olvide<br>aputrar los montos asignados y<br>ejecutados, lo cual se realiza en<br>Apoyos Consultar Apoyos, Ohar y<br>de Voltare Servicios=Asignar Montos.     Consultar Apoyos, Ohar y<br>de Voltare Servicios=Asignar Montos.     Con |
|----------------------------------------------------------------------------------------------------|----------------------------------------------------------------------------------------------------|----------------------------------------------------------------------------------------------------|
| Estado:<br>• DISTRITO FEDERAL<br>Municipio:<br>• IZTACALCO<br>Localidad:<br>• IZTACALCO<br>Ya que estos campos po se podrán modificar posteriormente<br>Si No | Datos de Programa Federal       PROGRAMA FEDERAL DE DESARROLLO SOCIAL 950000         Presupuesto Autorizado en el PFF :       995,000,000         Presupuesto Valgiar por la CS :       2,000,000         Entidad Federativa:       DISTRITO HEDERAL, IZTACALCO         Total de población rela beneficiadas:       8,900,000         Total de hombres beneficiadas:       5,000,000         Data de montres beneficiadas:       5,000,000         Descripción de la población robjetivo:       POBLACIÓN MAVOR DE 65 AROS | (*)Kombre del proyecto:   (*)Fipo de beneficio:   (*)Fipo de beneficio:   (*)Ficatida del proyecto:   (*)Ficatida del proyecto:   (*)Ficatida de beneficiados:   (*)Municipios:   (*)Ficatida de beneficiados:   (*)Municipios:   (*)Seleccione                                                                                                    |
|                                                                                                    |                                                                                                    | Fecha única de ejecución:                                                                                                    |

IOSUE LUIS MARTINEZ GARNIC

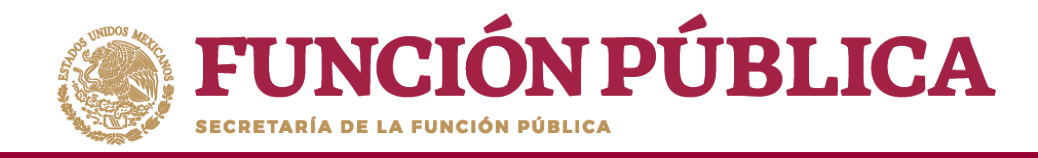

# PROCESO 5: CONSULTAR INFORMACIÓN DE LOS APOYOS, OBRAS O SERVICIOS REGISTRADOS

### Módulo: Apoyos

**Funcionalidad:** capturar los recursos financieros autorizados para ejecutar los apoyos, obras o servicios (montos asignados y montos ejecutados); se editan o se borran las cantidades asignadas, y se realizan consultas.

Para registrar la información, seleccione el módulo Apoyos y haga clic en el submódulo Consultar apoyos, obras o servicios.

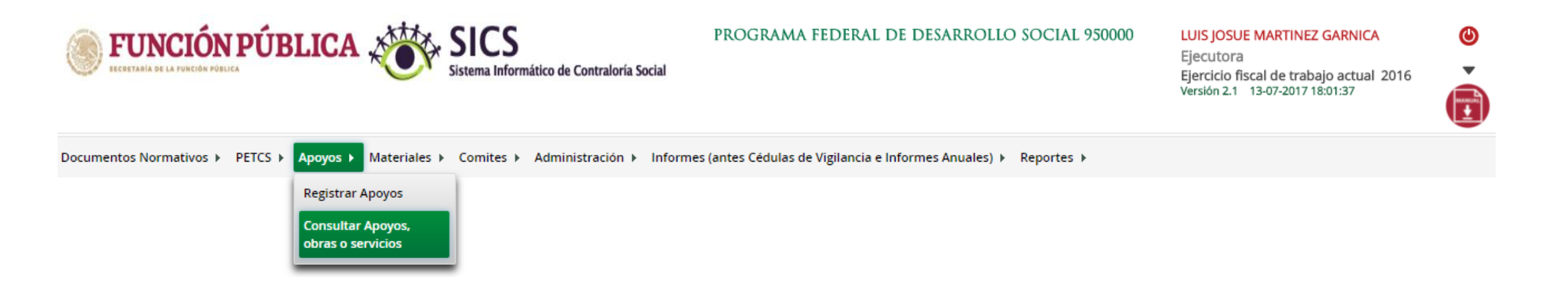

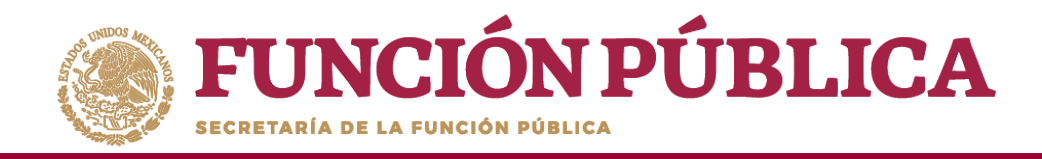

Esta pantalla está compuesta por una sección denominada Asignaciones (en donde se aprecia el Monto Federal asignado a la Ejecutora, Monto Total Asignado a la Ejecutora y el Monto Total Ejecutado por la Ejecutora).

Presione el ícono *Asignar montos* para otorgar los recursos presupuestales al apoyo, obra o servicio.

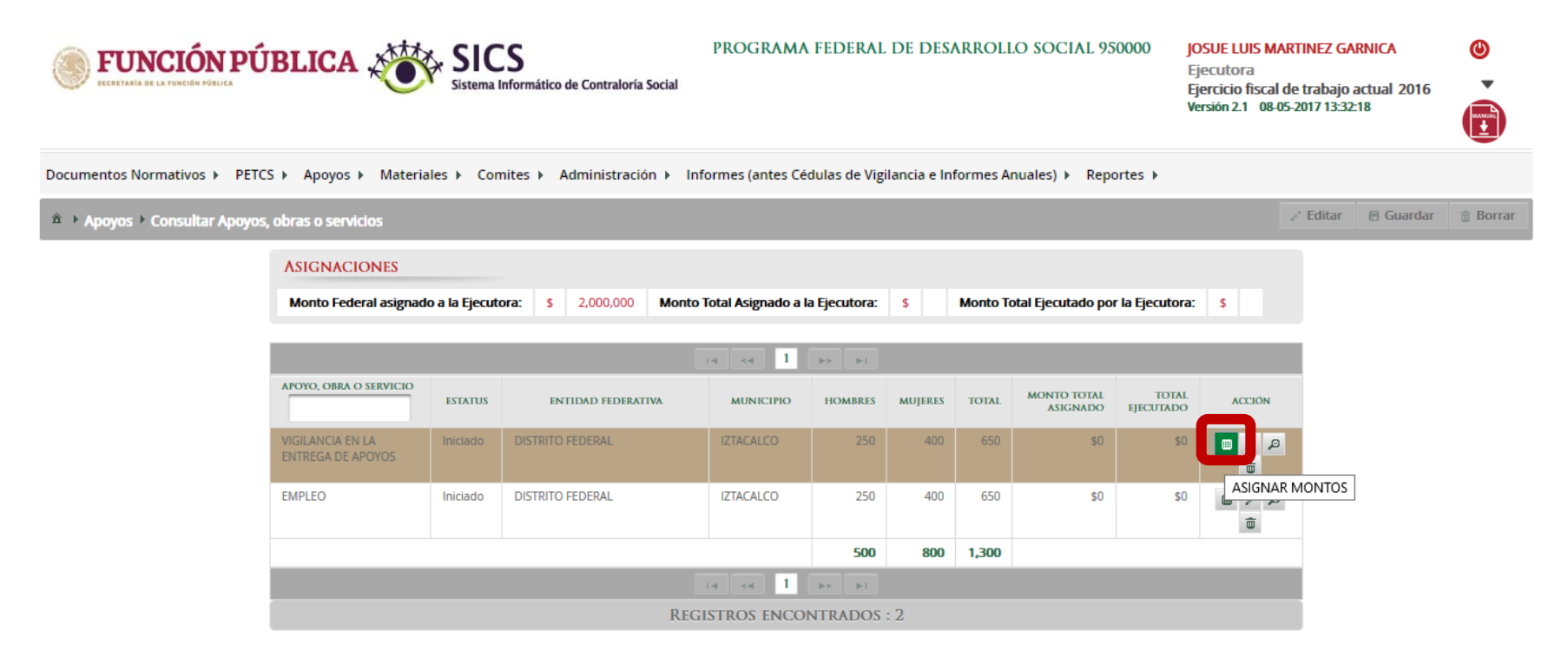

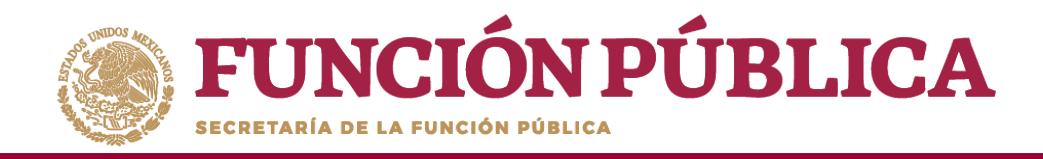

Se abrirá la pantalla *Asignación de montos para el proyecto*; haga clic en el ícono *Editar*. Una vez que se active la ventana de captura, seleccione la fecha de asignación de los recursos y el monto. Si el proyecto ya se realizó, seleccione la fecha y el monto final ejecutado.

**Registre cantidades enteras**, debido a que el Sistema no permite capturar centavos; tampoco reconoce signos de pesos, comas ni puntos.

Cuando haya terminado de registrar la cantidad, haga clic fuera del cuadro donde se capturó la cantidad, para que el sistema automáticamente coloque las comas.

| ASIGNA | ASIGNACIÓN DE MONTOS PARA EL PROYECTO: |                                 |                            |                                |                             |  |  |  |  |  |  |  |  |
|--------|----------------------------------------|---------------------------------|----------------------------|--------------------------------|-----------------------------|--|--|--|--|--|--|--|--|
|        | poyos 🕨 Consultar A                    | 💉 Editar 🛛 🗟 Guardar 🛛 💼 B      | orrar                      |                                |                             |  |  |  |  |  |  |  |  |
|        | TIPO DE RECURSO                        | FECHA DE ASIGNACIÓN DEL RECURSO | MONTO DEL RECURSO ASIGNADO | FECHA DE EJECUCIÓN DEL RECURSO | MONTO DEL RECURSO EJECUTADO |  |  |  |  |  |  |  |  |
|        | Federales                              | (i)                             | 0                          | 6                              | 0                           |  |  |  |  |  |  |  |  |
|        | Estatales                              | 1                               | 0                          | 6                              | 0                           |  |  |  |  |  |  |  |  |
|        | Municipales                            | Ô                               | 0                          | 6                              | 0                           |  |  |  |  |  |  |  |  |
|        | Otros                                  | 1                               | 0                          | 6                              | 0                           |  |  |  |  |  |  |  |  |
|        | Total de recursos                      |                                 | 0                          |                                | 0                           |  |  |  |  |  |  |  |  |
|        | Total de recursos                      |                                 | 0                          |                                | 0                           |  |  |  |  |  |  |  |  |

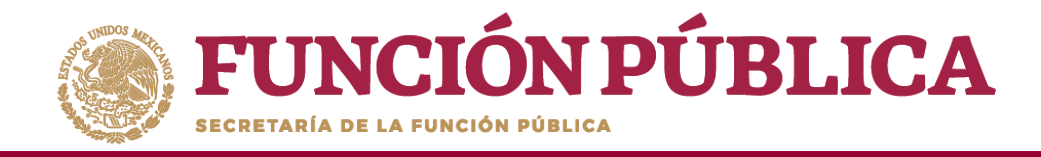

#### Cuando haya terminado la captura, haga clic en Guardar.

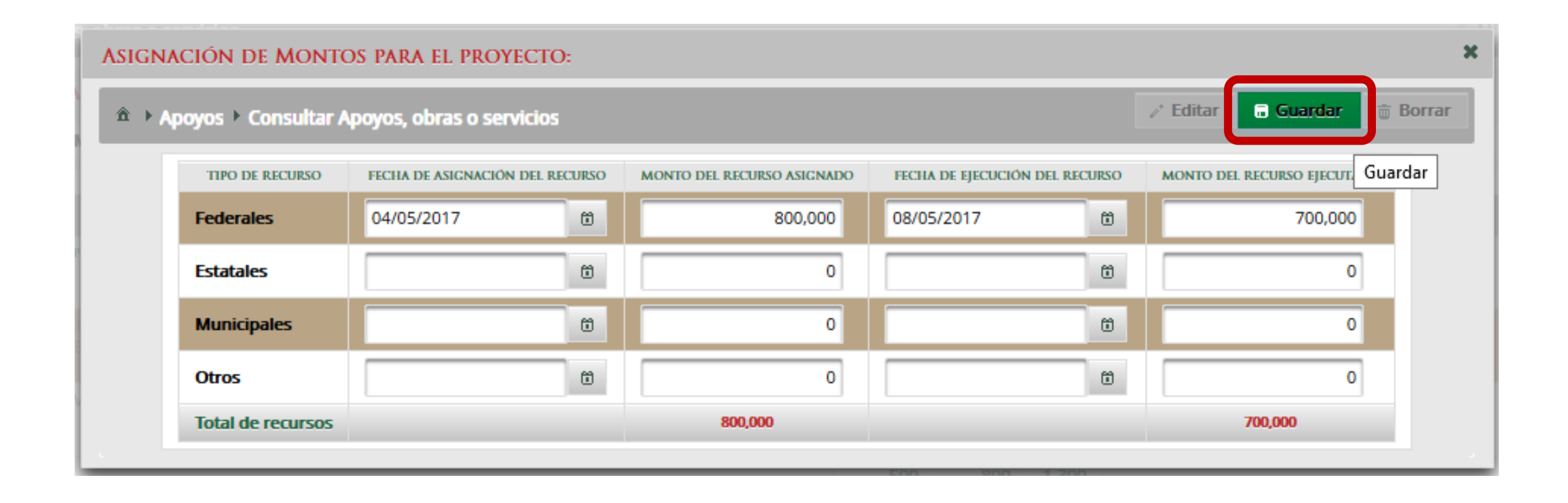

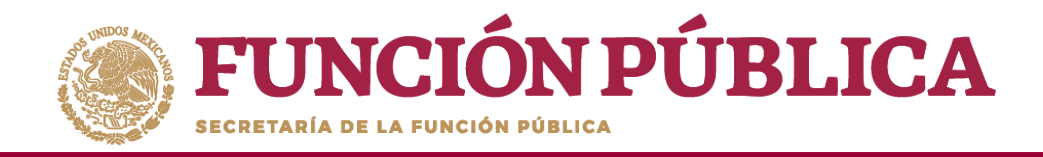

Presione el ícono *Editar datos del beneficio* para modificar la información del apoyo, obra o servicio capturada.

| FUNCIÓN PÚ<br>ECCRETARÍA DE LA FUNCIÓN POBLICA | <b>ÚBLICA</b> SICS<br>Sistema Informático de Contraloría Social                                                                                                    |             |                               |                      |               |            |          |                         |                    |         | GARNICA<br>ajo actual 2016<br>5:06:42 | •      |
|------------------------------------------------|----------------------------------------------------------------------------------------------------|-------------|-------------------------------|----------------------|---------------|------------|----------|-------------------------|--------------------|---------|---------------------------------------|--------|
| Documentos Normativos 🕨 Pl                     | ETCS ▶ Apoyos ▶ Materia                                                                                                    | iles 🕨 Comi | ites 🕨 Administración 🕨 Infor | mes (antes Cédulas ( | de Vigilancia | e Informes | Anuales) | Reportes                |                    |         |                                       |        |
| â → Apoyos → Consultar Apo                     | oyos, obras o servicios                                                                                                    |             |                               |                      |               |            |          |                         |                    | ✓ Edit. | ar 🔒 Guardar                          | Borrar |
|                                                | ASIGNACIONES                                                                                                    |             |                               |                      |               |            |          |                         |                    |         |                                       |        |
|                                                | Monto Federal asignado a la Ejecutora:       \$       2,000,000       Monto Total Asignado a la Ejecutora:       \$       800,000       Monto Total Ejecutado por la Ejecutora:       \$       700,000 |             |                               |                      |               |            |          |                         |                    |         |                                       |        |
|                                                |                                                                                                    |             |                               | 14 <4 1              | ⇒ ►           |            |          |                         |                    |         |                                       |        |
|                                                | APOYO, OBRA O SERVICIO                                                                                                    | ESTATUS     | ENTIDAD FEDERATIVA            | MUNICIPIO            | HOMBRES       | MUJERES    | TOTAL    | MONTO TOTAL<br>ASIGNADO | TOTAL<br>EJECUTADO | ACCIÓN  |                                       |        |
|                                                | VIGILANCIA EN LA ENTREGA<br>DE APOYOS                                                                                                    | Iniciado    | DISTRITO FEDERAL              | IZTACALCO            | 250           | 400        | 650      | \$800,000               | \$700,000          |         |                                       | FICIO  |
|                                                | EMPLEO                                                                                                    | Iniciado    | DISTRITO FEDERAL              | IZTACALCO            | 250           | 400        | 650      | \$0                     | \$0                |         |                                       |        |
|                                                |                                                                                                    |             |                               |                      | 500           | 800        | 1,300    |                         |                    |         |                                       |        |
|                                                |                                                                                                    |             |                               | int ( int )          | ⊳> ►I         |            |          |                         |                    |         |                                       |        |

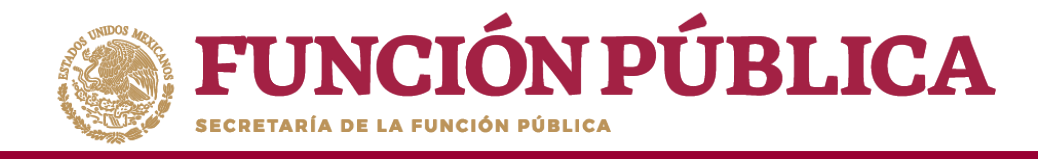

Se abrirá la pantalla *Editar Beneficio*, donde aparecen los datos capturados referentes al apoyo, obra o servicio. Presione el ícono *Editar* si desea modificar los datos ya capturados.

|                                                                                    | novos obras o servicios 💦 Editar 🛛 Guardar 🝵 Borra                           |
|------------------------------------------------------------------------------------|------------------------------------------------------------------------------|
| Apoyos Consultar A                                                                 | pojos, obras o scrincios                                                     |
| (*)Nombre del proyecto:                                                            | VIGILANCIA EN LA ENTREGA DE APOYOS                                           |
| (*)Tipo de beneficio:                                                              | OBRA 💿 APOYO 💿 SERVICIO                                                      |
| (*)Estatus del proyecto:                                                           | Iniciado 🗸                                                                   |
| (*)Hombres beneficiados:                                                           | 250                                                                          |
| (*)Mujeres beneficiadas:                                                           | 400                                                                          |
| (*)Total de beneficiados:                                                          | 650                                                                          |
| Entidad                                                                            | DISTRITO FEDERAL                                                             |
| Municipio                                                                          | IZTACALCO                                                                    |
| Localidad                                                                          | IZTACALCO                                                                    |
| , jeomentarios.                                                                    | SEGUIMIENTO CONTINUO DE LA ENTREGA DEL APOYO                                 |
|                                                                                    |                                                                              |
| Fecha de Inicio Programada                                                         | a: 01/06/2017 Fecha Final Programada: 29/12/2017                             |
| Fecha de Inicio Programada<br>Fecha de Inicio Ejecución                            | a: 01/06/2017 Fecha Final Programada: 29/12/2017<br>Fecha Final de Ejecución |
| Fecha de Inicio Programada<br>Fecha de Inicio Ejecución<br>Fecha única programada: | a: 01/06/2017 Fecha Final Programada: 29/12/2017<br>Fecha Final de Ejecución |

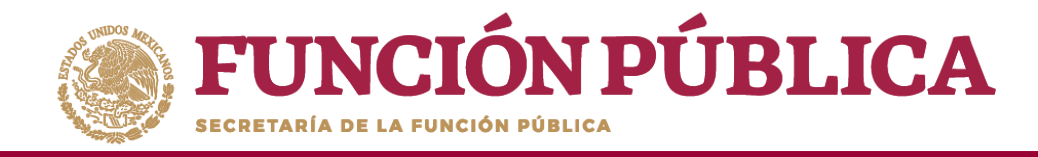

Cuando haya efectuado las modificaciones, haga clic en *Guardar*.

| EDITAR BENEFICIO:                                          |                                               |  |
|------------------------------------------------------------|-----------------------------------------------|--|
| Apoyos ► Consultar Apoyos, obras o servicios Editar Editar |                                               |  |
| (*)Nombre del proyecto:                                    | VIGILANCIA EN LA ENTREGA DE APOYOS Guardar    |  |
| (*)Tipo de beneficio:                                      | OBRA   APOYO  SERVICIO                        |  |
| (*)Estatus del proyecto:                                   | Iniciado                                      |  |
| (*)Hombres beneficiados:                                   | 250                                           |  |
| (*)Mujeres beneficiadas:                                   | 400                                           |  |
| (*)Total de beneficiados:                                  | 650                                           |  |
| Entidad                                                    | DISTRITO FEDERAL                              |  |
| Municipio                                                  | IZTACALCO                                     |  |
| Localidad                                                  | IZTACALCO                                     |  |
|                                                            |                                               |  |
| Fecha de Inicio<br>Programada:                             | 01/06/2017 Fecha Final 29/12/2017 Programada: |  |
| Fecha de Inicio Ejecución                                  | Fecha Final de<br>Ejecución                   |  |
| Fecha única programada:                                    | 0                                             |  |
| Fecha única de ejecución:                                  | 28/04/2017<br>©                               |  |

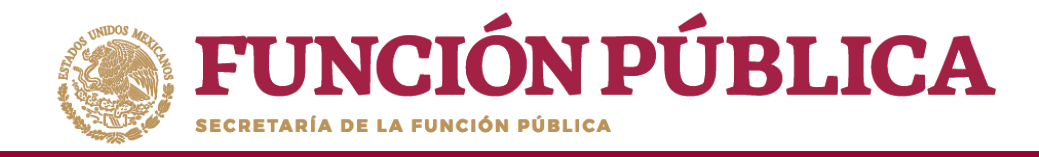

Para consultar la información del apoyo, obra o servicio, presione el ícono *Consultar montos*.

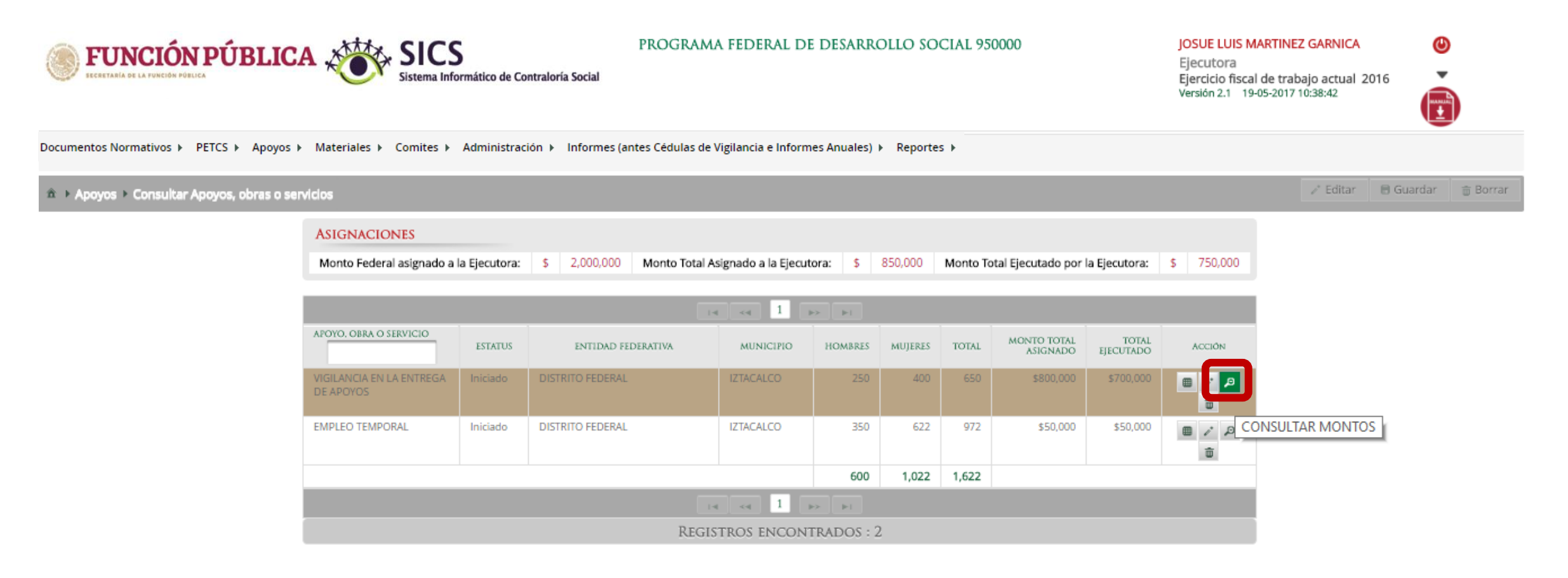